2024/5/23

# 令和 6 年度診療報酬改定対応 6 月施行分対応 お知らせ 1

オルカを令和 6年 6月以降操作できるように 5月中に医療機関様で行なっていただくことを記載しております 必ずお読みください

株式会社 アプセル

## 目次

| 1 「プログラム更新」、「マスタ更新」 (5月23日以降) (WebORCAは不要) | 2  |
|--------------------------------------------|----|
| 1.1 プログラム更新                                | 2  |
| 1.2 マスタ更新                                  | 2  |
| 2 届出をされた施設基準を弊社宛に FAX                      | 3  |
| 2.1 届出が必要な施設基準(一部抜粋)                       | 3  |
| 2.2 現在オルカに設定されている施設基準の確認方法                 | 4  |
| 3 新たに算定する診療行為の確認                           | 5  |
| 3.1 入力コードの付加方法                             | 5  |
| 3.2 名称で検索しても該当する診療行為が出てこないとき               | 7  |
| 4 セット登録している診療内容の確認・変更                      | 8  |
| 4.1 システム日付の変更                              | 8  |
| 4.2 セット内容の確認                               | 9  |
| 4.3 セットの変更方法の種類                            | 10 |
| 4.4 同じセットコードを使用する                          | 11 |
| 5入院基本料変更時の入院会計再作成(有床診療所・病院のみ)              | 13 |
| 5.1 [入院会計一括置換]プログラムを使う                     | 13 |
| <u>5.2 31 入退院登録」画面より「転科・転車」を行う</u>         | 14 |
| 6 再度 「 ブログラム更新」、「 マスタ更新」 (WebORCA は不要)     | 14 |

#### 本改定に伴うオルカ操作手順

本診療報酬改定でオルカでは以下の操作が必要です。貴院に不要な項目は省略し、次項へ進んでください。

- 「プログラム更新」、「マスタ更新」(5月23日以降)(クラウド版は不要) P.2
   今後、診療報酬改定に対応するプログラムとマスタが不定期に提供されます。
   5月末から6月にかけては特に日々の診療の合間にプログラム/マスタ更新してください。
   ※6月診療分レセプト作成時は、6月下旬提供のプログラム/マスタ更新を必ず行う必要があります
- 2. 届出をされた施設基準を弊社宛に FAX (返信用 外来/入院 を使用) P.3
   6月以降の施設基準を弊社にて設定します
   ※FAX 用紙は、5/22(水)に弊社より FAX しております。お手元にない場合はお知らせください

#### 3. 新たに算定する診療行為コードの確認 P.5

- 入力コードをつける
- 電子カルテの確認

※施設基準設定がある診療行為は、施設基準設定後、診療行為を入力することができます※現在算定している診療行為も名称の一部変更で請求コードが廃止、新設となる可能性があります

6月以降の診療日で呼び出すことができるかあらかじめ確認することをお勧めします

#### 4. セット登録している診療内容の確認、変更 P.8

(電子カルテにセット登録している場合は電子カルテの確認)

- セット登録している診療行為や薬剤について、6月以降廃止や新設となっている場合には 登録内容を変更する必要があります。
- 5. 入院基本料変更時の入院会計再作成(有床診療所・病院のみ) P.13

6月から入院基本料等が変更になる場合、入院患者の入院会計を再作成する必要があります。

6. **5月末の最終診療終了後、再度「プログラム更新」、「マスタ更新」**(クラウド版は不要) P.14 追加や修正分のプログラム/マスタの提供がされている可能性が高いため必ず行ってください。 「プログラム更新」、「マスタ更新」(5月23日以降) (WebORCAは不要)
 ※常に最新の状態でご使用ください。

改定対応には必ず「プログラム更新」と「マスタ更新」を行う必要があります。

「プログラム更新」は更新終了後、オルカ内部で再起動を行いますので必ず診療時間外に実施してください。 (23日に提供された改定対応プログラムは通常のものより時間がかかるためご注意ください)

#### 1.1 プログラム更新

- 1. マスターメニュー画面より「プログラム更新」を選択します
- 2. 「更新」を押すと確認画面が表示されるので「OK」を押します
- 3. 「処理は正常に終了しました。日レセを再起動します。」と出たら「戻る」でオルカを終了します
- 4. 再度オルカを起動させると最新のプログラムの状態でご使用していただけます

#### 1.2 マスタ更新

- 1. 業務メニュー画面から「マスタ更新」を選択します
- 2. 「更新」を押すと確認画面が表示されるので「OK」を押します
- 3. 「処理は正常に終了しました」と出ましたら「戻る」で画面を閉じます
- 4. 最新のマスタの状態でご使用していただけます

#### 2 届出をされた施設基準を弊社宛に FAX

施設基準の設定変更を弊社で行いますので届出された内容をお知らせください。 FAX 用紙は、5/22(水)に弊社より FAX しております。お手元にない場合はお知らせください。 外来のみの医療機関様は1枚、入院施設のある医療機関様は2枚の FAX をお願いいたします。

#### 注意事項

- 設定変更には「プログラム更新」、「マスタ更新」がされている必要があるため、あらかじめ必ず行っておいてください。
- 施設基準設定の開始日
  - 。 地方厚生局に 5/2 (木) ~ 6/3 (月) (必着) までに届出 → 6/1 開始

```
    ○ 6/4以降
    → 7/1 以降開始
```

#### 2.1 届出が必要な施設基準(一部抜粋)

下記項目は抜粋したものであるため、必ず点数本や施設基準届出チェックリスト等でご確認ください。

- 抗菌薬適正使用体制加算
- 医療 DX 推進体制整備加算
- 看護師等遠隔診療補助加算
- 時間外対応加算2
- 難治性がん性疼痛緩和指導管理加算
- 慢性腎臓病透析予防指導管理
- 往診料の注9に規定する介護保険施設等連携往診加算
- 児童思春期支援指導加算
- 早期診療体制充実加算
- 情報通信機器を用いた通院精神療法
- 外来・在宅ベースアップ評価料・入院ベースアップ評価料

<<要件変更されるもの(主なもの)>>

- 地域包括診療加算·認知症地域包括診療加算
- 外来感染対策向上加算·感染対策向上加算

## 2.2 現在オルカに設定されている施設基準の確認方法

施設基準の確認方法は以下の通りです。

現在設定されている施設基準を一覧で表示します。

- 1. 業務メニュー画面より「マスタ登録」を押し、「システム管理マスタ」を選択します。
- 2. 管理コード欄で「1006施設基準情報」を選択し、「Enter」を押すと有効年月日が表示されます。

| 管理コード       1006 施設基準情報       ●         適比番号       9         方効年月日       7         有効年月日       7         日       99999999         1006 R 2. 4. 1       1         1       ~         1       ~         1       ~         1       ~         1       ~         1       006 R 2. 4. 1         1       85 3.31         1       002 H28. 4. 1         1       H30. 6.30         005 H30. 7. 1       R 2. 3.31         006 R 2. 4. 1       R 4. 3.31         007 R 4. 4. 1       R 5. 3.31         008 R 5. 4. 1       9512.31         009 R 6. 1       1         009 R 6. 1       1         009 R 6. 1       1 |           | (W01)システム管理情報設定 - アプセノ | N診療所 | [ormaster] |             | - | ۰ | 8 |
|----------------------------------------------------------------------------------------------------|-----------|------------------------|------|------------|-------------|---|---|---|
| 管理コード       1006 施設基準情報       001       00000000       H28. 3.31         002       H28. 4.1       H29. 6.30         003       H29. 7.1       H30. 3.31         004       H30. 4.1       H30. 6.30         005       H30. 7.1       R 2. 3.31         006       R 2. 4.1       R 4. 3.31         006       R 2. 4.1       R 4. 3.31         007       R 4.4.1       R 5.3.31         008       R 5.4.1       R 5.12.31         008       R 5.1.1       99999999                                                                                                    |           |                        | 番号   | 有効開始年月日    | 有効終了年月日     |   |   |   |
| I 1006 施設盈傘情報           002 H28. 4. 1         H29, 6.30             003 H29. 7. 1           H30. 3.31             004 H30. 4. 1           H30. 6.30             週択番号           9             有効年月日         R 6. 1. 1           ~             007         R 4. 4. 1         R 5. 3.31             008         R 5. 4. 1         R 5. 12.31             008         R 5. 4. 1         R 9999999                                                                                                    | 毎週コード     | 1000 ##=0.#2#####      | 001  | 00000000   | H28. 3.31   |   |   |   |
| 週次番号       9         有効年月日       R 6. 1. 1         ~       99999999         003       H29. 7. 1         H30. 3. 31         004       H30. 4. 1         H30. 6. 30         005       H30. 7. 1         R 6. 1. 1       ~         99999999       007         R 4. 4. 1       R 5. 3.31         008       R 5. 4. 1         R 5. 4. 1       R 5. 12. 31         008       R 5. 4. 1         1       99999999                                                                                                    | 官 住 コート   | 1006 施設基準情報            | 002  | H28. 4. 1  | H29. 6.30   |   |   |   |
| 選択番号       9       004       H30. 4. 1       H30. 6. 30         適好番号       9       005       H30. 7. 1       R 2. 3.31         有効年月日       R 6. 1. 1       ~ 99999999       007       R 4. 4. 1       R 4. 3.31         008       R 5. 4. 1       R 5. 12.31         009       R 6. 1       1       99999999                                                                                                    |           |                        | 003  | H29. 7. 1  | H30. 3.31   |   |   |   |
| 選択番号     9     005     H30.     7.     1     R 2.     3.31       有効年月日     R 6.     1.     1     ~     99999999     007     R 4.     4.     1     R 5.     3.31       008     R 5.     4.     1     R 5.     1.     1     8.5.     1.     1     99999999                                                                                                    |           |                        | 004  | H30. 4. 1  | H30. 6.30   |   |   |   |
| 通訳価写 9<br>有効年月日 R 6. 1. 1 ~ 99999999<br>006 R 2. 4. 1 R 4. 3.31<br>007 R 4. 4. 1 R 5. 3.31<br>008 R 5. 4. 1 R 5. 12.31<br>008 R 5. 4. 1 99999999                                                                                                    | 1940 A. D |                        | 005  | H30. 7. 1  | R 2. 3.31   |   |   |   |
| 有効年月日     R 6. 1. 1)     ~ 999999999     007     R 4. 4. 1     R 5. 3.31       008     R 5. 4. 1     R 5. 12.31       009     R 6. 1. 1     999999999                                                                                                    | 进択番亏      | 9                      | 006  | R 2. 4. 1  | R 4. 3.31   |   |   |   |
| 有効年月日 R 6. 1. 1 ~ 999999999 008 R 5. 4. 1 R 5. 12. 31                                                                                                    |           |                        | 007  | R 4, 4, 1  | R 5, 3,31   |   |   |   |
| 009 R 6. 1. 1 99999999                                                                                                    | 有効年月日     | R 6. 1. 1 ~ 99999999   | 008  | R 5. 4. 1  | R 5. 12. 31 |   |   |   |
|                                                                                                    |           |                        | 009  | R 6, 1, 1  | 99999999    |   |   |   |
|                                                                                                    |           |                        |      |            |             |   |   |   |

※表示されない場合は、右のボックスより最新の有効期間を選択してください

- 3. 「確定」を押します。
- 4. 「施設基準情報設定画面」が表示されるので、画面右下部の「設定分」を押します。

| 10100     1(間切入上心臓       10104     )       10104     )       10104     ) |    |
|--------------------------------------------------------------------------|----|
| 選択コード                                                                    |    |
| 診療コード 有効期間 有効期間                                                          |    |
| 施設基準                                                                     |    |
| 逓減対象施設基準                                                                 |    |
| 反る クリア 削除 ← 前頁 次頁 → 選択コード 設定分                                            | 確定 |

5. 現在設定されている施設基準情報が表示されます。

#### 3 新たに算定する診療行為の確認

施設基準設定がある診療行為は、施設基準設定後、診療行為を入力することができます。 届出をされた施設基準を弊社宛に FAX(別添 1)してください。

現在算定している診療行為も名称の一部変更で請求コードが廃止、新設となる可能性があります。 新たに算定される診療行為については以下の資料等でご確認ください。

- 同封されている「令和6年度診療報酬改定対応 6月施行分 お知らせ2」
- 厚労省ウェブサイト(令和6年度診療報酬改定説明資料等について)
  - https://www.mhlw.go.jp/stf/seisakunitsuite/bunya/0000196352\_00012.html
- 令和6年度診療報酬改定説明(YouTube)

https://www.youtube.com/playlist?list=PLMG33RKISnWhCI3jkGORR92NJw8fQDYJy

• 届出先が発行する資料や点数本

新たに算定する診療行為の確認ができましたら、6月以降の診療日で呼び出すことができるかあらかじめ入力 されることをお勧めします。

6月以降にスムーズに診療行為が入力できるよう、必要に応じて入力コードを付けてください。

※電子カルテから投薬をオルカに送信している場合は、電子カルテの処方セット等ご確認ください ここでは6月以降に使用する予定の新診療行為に入力コードを付ける方法を記載いたします。

#### 3.1 入力コードの付加方法

- 1. 「21診療行為」入力画面でテスト患者(※乳幼児加算など付かない患者)等を呼び出します。
- 2. 診療年月日を「R6.6.1」にします。
- 3. 入力コード欄にて名称検索を行います。

※日本語入力モードにし、入力コード欄に名称(カタカナ・漢字・アルファベット(全角))を入力 (例:モルヒネ硫酸塩水和物徐放細粒分包10mg「フジモト」)

|                               | (            | K02)診療行為入力-言 |
|-------------------------------|--------------|--------------|
| 000000                        | テストカンジャ      | (男           |
| R 4. 4. 1 院外                  | テスト患者        | S64. 1       |
| 診区 入力コート<br>21 .210<br>モルヒ 2~ | 名称を<br>3文字入力 | 名称           |

#### ※該当のコードが表示されない場合

①検索画面の下にある「内用」「外用」「注射」「器材」「診療行為」から該当の区分を選択します。
 ②表示された検索対象が「○○(自院)」の場合は「拡大検索」を押し、表示内容「○○(全体)」とします。
 該当がなければ続けて「部分」を押し部分検索します。

(それでも該当がない場合は後述の「4.2名称で検索しても該当する診療行為が出てこないとき」参照)

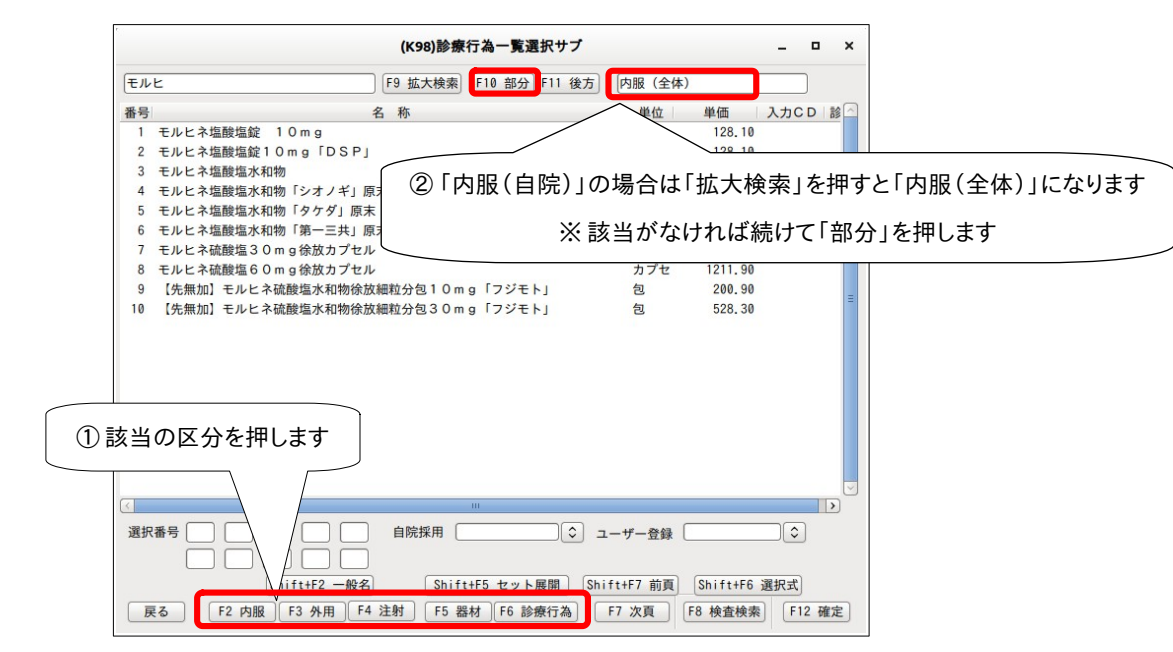

4. 検索画面より該当の診療行為を選択し、「確定」を押します。

5. 画面下部の「入力 CD」で入力コード付加画面を呼び出します。

| កតាន          | REX            | <b>放</b> 終米院日(週  | 院日) 创        | 1診算定日(同日初        | 122)  | 木収室  | 当月息愛 | X 346 6T |      |                          |          |
|---------------|----------------|------------------|--------------|------------------|-------|------|------|----------|------|--------------------------|----------|
|               |                |                  |              |                  |       |      |      | 行数:      |      |                          |          |
| (+:行措         | 挿入、-:剤削        | 除、先頭空白·          | 数量0:行削       | 除、//:検索)         |       |      |      |          |      |                          | 中途表示     |
| (+:行掛<br>诊療選択 | #入、-:剤削<br>クリア | 除、先頭空白・<br>セット登録 | 数量0:行削<br>受付 | 除、//:検索)<br>患者登録 | 複数科保険 | 病名登録 | 収納登録 | 会計照会     | 算定履歴 | <ul> <li>包括診療</li> </ul> | 中途表示中途表示 |

6. 任意の入力コードを入力して「登録」を押します。

|           |           |         | (K023)診療行  | テ為-入力コード設定 |       | _ ×    |
|-----------|-----------|---------|------------|------------|-------|--------|
| (未)       | 設定)       |         |            |            |       |        |
| 診療コード     | 名         | 称       |            | 入力コード(表示)  | 入力コード | 入力コード  |
| 622842601 | 【般加】モルヒネ硫 | 酸塩水和物徐胡 | 攻細粒分包10m ҫ | moru10     |       |        |
|           |           |         | ]          |            | _[    |        |
|           |           |         |            |            | _[    |        |
|           |           |         |            |            |       |        |
|           | L         |         |            |            |       |        |
|           |           |         |            |            |       |        |
|           |           |         |            |            |       |        |
|           |           |         |            |            |       |        |
|           |           |         |            |            |       |        |
|           |           |         | j          |            |       |        |
|           |           |         |            |            |       |        |
|           |           |         | ]          |            |       |        |
|           |           |         |            |            |       |        |
|           |           |         | ]          |            | _[    |        |
|           |           |         |            |            |       |        |
|           |           |         |            |            |       |        |
|           | L         |         |            |            |       |        |
|           |           |         |            |            |       |        |
|           | Ι         |         |            | L          |       |        |
| F1 戻る     |           |         | F6 前頁 F    | 7 次頁 F9    | 全体    | F12 登録 |

7. 必要に応じて診療年月日を変更します(R6.6.1のまま当日の診療会計等しないよう注意)。

### 3.2 名称で検索しても該当する診療行為が出てこないとき

「在宅時医学総合管理料」→「在医総管〜」など点数本名称と診療行為コード名称が異なる場合があります。 まずは、同封されている「令和6年度診療報酬改定対応 お知らせ2」等に診療行為コード名称または9桁の診 療行為コードが掲載されているか確認し、特定できれば、そちらを入力コード欄に入力し検索します。

以下は点数本で調べた診療行為をオルカで診療区分を絞って点数で検索する方法です。

1. 点数本で「在宅時医学総合管理料」を調べます。

| (例)COO2在宅時医学総合管理料(月1回)                               |
|------------------------------------------------------|
| 1 在宅療養支援診療所又は在宅療養支援病院であって別に厚生労働大臣が定めるものの場合           |
| ロ病床を有しない場合                                           |
| (3)月2回以上訪問診療等を行っている場合であって、うち1回以上情報通信機器を用いた診療を行っている場合 |
| ((1)及び(2)の場合を除く。)④ 単一建物診療患者が 20 人以上 49 人以下の場合 720 点  |

2. 「21診療行為」入力画面の入力コード欄に以下の文字列検索をします(診療年月日は R6.6.1 以降)。

「//\*c/720(スラッシュ スラッシュ アスタリスク 区分 スラッシュ 点数)(半角)」

|                       |          |         |                     |      | (K02)診療   | 表行為入力-診療 |
|-----------------------|----------|---------|---------------------|------|-----------|----------|
| 000038                |          |         | ゴガツ サツキ             |      | \$        | 0001 協   |
| R 6. 6. 1             |          | 院外      | 五月 皐月               |      | S50. 5. 5 |          |
|                       |          |         |                     |      |           |          |
| 診区 1.カコ               | - K      |         | 名称                  |      |           |          |
|                       |          |         |                     |      | (K98      | )診療行為一覧運 |
| 診区 1-1-1-<br>//*c/720 | *C/720   |         |                     | F9 拉 | 达検索       | F10 部分   |
|                       | 番号       |         | 名称                  | 単位   | 単価        | 入力CD     |
|                       | 1 往診料    |         |                     |      | 720.00    | 14       |
|                       | 2 特別往診   |         |                     |      | 720.00    | 14       |
|                       | 3 在医総管(相 | 機能強化在支討 | 诊等・病床無・月1回・10人~)    |      | 720.00    | 14       |
|                       | 4 施医総管(相 | 機能強化在支討 | 诊等・病床無・月1回・10人~)    |      | 720.00    | 14       |
|                       | 5 難病等複数  | 回訪問加算(言 | 方問看護(同一)・ロ・(3)・3人~) |      | 720.00    | 14       |

3. 該当の診療行為を選択し、「確定」を押します。

※作業後は必要に応じて診療年月日を変更します(R6.6.1のまま当日の診療会計等しないよう注意)。

## 4 セット登録している診療内容の確認・変更

オルカにセットを登録し、診療行為入力時に使用している場合は、システム日付を R4.4.1 以降に設定し、セット内に3月末で削除になる診療行為コードがあるか確認します。

電子カルテ等でセット登録されている場合は、電子カルテのセットのご確認ください。

## 4.1 システム日付の変更

システム環境設定でシステム日付をR6.6.1以降にします。

- 1. 業務メニュー画面の下部中央「環境設定」でカレンダーを開きます。
- 2. 「>」で月を変更し、「R6.6.1」以降の日付を選択します。
- 3. 「登録」を押します。

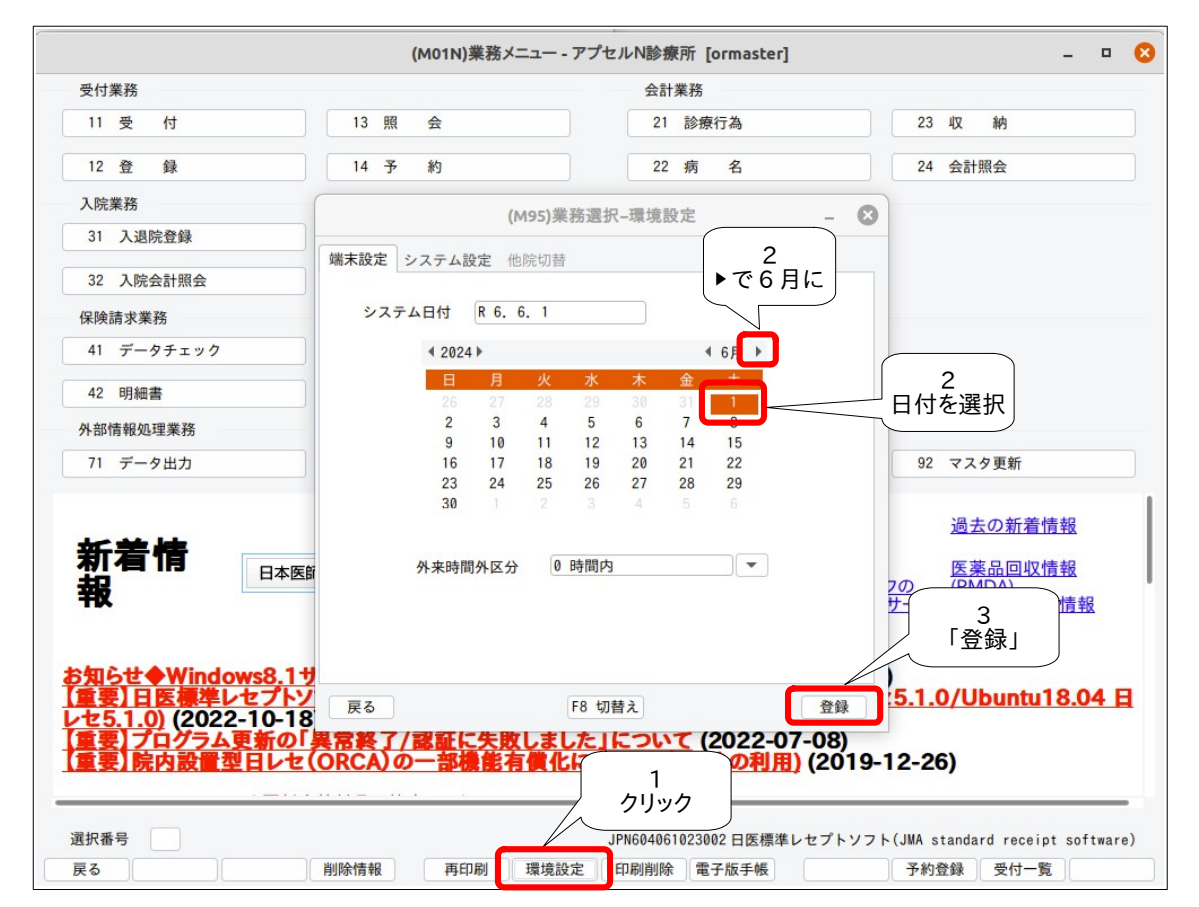

## 4.2 セット内容の確認

セット登録の変更が必要かどうか調べます。

1. 「21診療行為」入力画面下部の「セット登録」を押します

| 合計。          | 点数             | 最終来院日(過          | <b>退院日)</b>               | 初診算定日                    | (同日初診)         | 未収金  | 当月点数 | 如果計  |      |                          |        |
|--------------|----------------|------------------|---------------------------|--------------------------|----------------|------|------|------|------|--------------------------|--------|
|              |                |                  |                           |                          |                |      |      | 行数   | :    |                          |        |
|              |                |                  |                           |                          |                |      |      |      |      |                          |        |
| (+:行持        | ■入、-:剤肖        | NG 先頭空白・         | 数量0:行                     | <del>,</del><br>行削除、//:検 | 索)             |      |      |      |      | :                        | 中途表    |
| (+:行<br>診療選択 | 挿入、-:剤肖<br>クリア | 除、先頭空白・<br>セット登録 | <mark>数</mark> 量0:行<br>受付 | 5削除、//:検<br>患者           | 索)<br>登録 複数科保険 | 病名登録 | 収納登録 | 会計照会 | 算定履歷 | <ul> <li>包括診療</li> </ul> | 中途表中途終 |

- 2. 行為セット入力画面が表示されるので画面下部の「一覧印刷」を押します。
- 3. 「P00000」~「999999」と入力し、「印刷」を押してください。

|   | (K052)診療行為-印刷指定 | - × |
|---|-----------------|-----|
|   | 印刷範囲            |     |
|   | P00000 ~ 999999 |     |
|   | 経過措置日           |     |
| F | F1 戻る F2 クリア F9 | 印刷  |

4. 確認画面が表示されるので「OK」を押すと、セット登録されている一覧が印刷されます。

セット一覧例

| P21006 アビリセット           |                  |                              |
|-------------------------|------------------|------------------------------|
| .210 内服薬剤               |                  | 0,0000 45                    |
| 前 620004909 アビリット誕100mg | 【経過措置日】R 2. 3.31 | 2.00000 錠<br>移行コード:620002521 |
| 001000206 1日2回朝夕食後に     |                  | × 7                          |

6月以降廃止となっているコードには「削」マークがついています。

セット内容の組み替えまたは削除など登録内容の変更の必要があります。

5. 新しい内容を点数本などでご確認いただきセットする内容を決めます。

#### 4.3 セットの変更方法の種類

セットの変更方法は大きく分けて以下の2通りあります。

- これまでのセットを R6.5.31 までの有効期限で終了し、新しいセットコードを作成して登録する。
   (名称や内容そのものが変わった場合等)
- これまでのセットを R6.5.31 までの有効期限とし、同じセットコードで4月以降内容を変更して登録 する。

(血液検査など一部の検査が変更となった場合等)

#### ◎セット登録の変更を弊社にご依頼される場合

印刷されたセット一覧に、変更する内容(登録する診療行為コードまたは入力コード)などをご記入いただ き、弊社まで FAX にてお送りください。

作業完了しましたらこちらからご連絡いたします。

#### ◎セット登録の変更を医療機関様でされる場合

次ページに有効期限を R6.5.31 で区切り、同じセットコードで 6 月開始を作成し、内容を変更登録する方法を 記載しております。

操作方法がわからない場合やこれ以外の操作については弊社までご連絡ください。

#### →作業が終了しましたら一旦オルカの画面を終了するか「環境設定」で当日に戻します

※続けて日常業務を行う場合は日付が未来に設定されていないか確認してから作業を開始してください。

## 4.4 同じセットコードを使用する

セットの有効期限を5月末で区切り、6月開始で内容を変更登録する必要がある場合は以下の方法で編集を 行ってください。

※あらかじめシステム日付が R6.6.1 以降であることを確認します

- 1. 「21診療行為」入力画面の下部「セット登録」を押します。
- 2. セットコード欄に「P(半角大文字ピー)」を入力して Enter を押します。

(入力コード登録をされている場合は入力コードで呼び出しも可)

3. 検索画面が表示されるので該当のセットを選択して「確定」を押します。

|        |      |    | (K05)診療行為入力–行為セ       | ット入力 - アプセ  | ルN診療所 [orma  | aster]      |                |           | 3 |
|--------|------|----|-----------------------|-------------|--------------|-------------|----------------|-----------|---|
|        | [ 追加 | ]  | 1 入院                  | - 0 - j     | <b>₩</b>     | 番号          | 有効開始日          | 有効終了日     |   |
| セットコード | P    |    | ~                     |             | 3            | <b>曜択番号</b> |                |           |   |
| セット名   |      |    |                       |             |              |             |                |           |   |
| CITA   |      | -  |                       | (1/00)診療    | 行為一覧運収サコ     | î           |                |           | 0 |
|        | 診区   | 入力 |                       | (130) 89 70 |              |             |                | (         |   |
|        |      |    | Р                     | F9 拡大検索     | F10 部分 F11 後 | き方 セット      |                |           |   |
|        |      |    | 番号                    | 名 称         |              | 単位          | 単価 入力C         | D 診       |   |
|        |      |    | 50 検査1セット             |             |              |             | P60001         |           |   |
|        |      |    | 51 棟査2セット             |             |              |             | P60002         | 2         |   |
|        |      |    | 52 検査3セット             |             |              |             | P60003         | 3         |   |
|        |      |    | 53 胃十二指腸内視鏡検査セット      |             |              |             | P60004         | 1         |   |
|        |      |    | 54 内視鏡生検法+病理組織標本作成セン  | v ト         |              |             | P60005         | 5         |   |
|        |      | _  | 55 食道内視鏡検査セット         |             |              |             | P60006         | 5         |   |
|        |      | _  | 56 インフルエンザ検査+鼻腔・咽頭拭い  | い液採取セット     |              |             | P60007         | 1         |   |
|        |      | _  | 57 腹部エコー              |             |              |             | P60012         | 2         |   |
|        |      |    | 58 インフルエンザ検査セット       |             |              |             | P60013         | 3         |   |
|        |      |    | 59 甲状腺異常検査セット         |             |              |             | P60014         | 1         |   |
|        |      |    | 60 SARS-CoV-2核酸検出(検査) | 委託) セット     |              |             | P60015         | 5         |   |
|        |      |    | 61 内視鏡検査薬剤セット1        |             |              |             | P61001         |           | h |
|        |      | -  | 62 内視鏡検査薬剤セット2        |             |              |             | P61002         | 2         | I |
|        |      | -  | 63 内視鏡検査薬剤セット2        |             |              |             | P61003         | 3         | I |
|        |      | _  | 64 セットテスト             |             |              |             | P69999         | 9         | I |
|        |      |    | 65 頭部X-Pセット           |             |              |             | P70001         |           | I |
|        |      |    | 66 胸部X-Pセット           |             |              |             | P70002         | 2         | ĩ |
|        |      |    | 67 腹部X-Pセット           |             |              |             | P70003         | 3         |   |
|        |      |    | 68 肩関節X-Pセット          |             |              |             | P70004         | 1         |   |
|        |      |    | 69 両膝関節X-Pセット         |             |              |             | P70005         | 5         |   |
|        |      | -  | 選択番号                  | 自院採用        |              | ユーザー登録      |                | -         |   |
|        |      | -  |                       | 表示顺         |              | -           |                |           |   |
|        |      | -  | Shift+F2 一般名          | Shif        | t+F5 セット展開   | Shift+F7 前頁 | Shift+F6 選択    | 走         |   |
|        |      |    | 尾る F2 内服 F3 外用 F4     | 1 注射 F5 是   | # F6 診療行為    | F7 次百       | F8 检查检索        | F12 確定    | ٦ |
|        |      |    | LA CONTRACTO JEAN     | 10 8        |              |             | 17 17 11 17 18 | T TE VEAC | J |

- 4. セット内容が表示されます。表示しない場合は右上枠内の最新の期間を選択してください。
- 5. 有効期間終了日「99999999」を「R6.5.31」にして「登録」を押します。

| ·              |                                        | (K05    | 診療行為入力-行為セット               | 入力 - アプセルN診療所 [e | ormaster] |                                                       | -                                         |    | 8 |
|----------------|----------------------------------------|---------|----------------------------|------------------|-----------|-------------------------------------------------------|-------------------------------------------|----|---|
| セットコード<br>セット名 | [修正]<br>コード P60001 R4.4.1<br>※名 検査1セット |         | 1 入院 • 0 一般<br>~ R 6. 5.31 |                  | ·         | 特号 有効開始日<br>01 00000000<br>02 H30 4 1<br>03 R 4. 4. 1 | 有効終了<br>H30.3.31<br>R 4 3.31<br>999999999 | 78 |   |
|                | 診区 入力コード                               |         | 名                          | 称                |           | 数量                                                    | ×回数                                       |    |   |
|                | 60                                     | . 600   | * 検査                       |                  |           |                                                       |                                           |    |   |
| massyou        |                                        | massyou | 末梢血液一般検査 X 1               |                  |           |                                                       |                                           |    |   |
|                | 60                                     | . 600   | * 検査                       |                  |           |                                                       |                                           |    |   |
|                |                                        | tp      | ТР                         |                  |           |                                                       |                                           |    |   |

- 6. 画面下部左側「前回セット」を押すと先ほど呼び出していたセットが表示されます。
- 右上枠内に表示されている先ほど終了させた期間を選択し、「0000000(又は開始年月日)」を 「5060601」(Enter を押すとメッセージが出ますが閉じて)、「R6.5.31」を BackSpace で消して空打 ちし、「99999999」にします。
- 8. 診療行為コードの削除や追加入力等内容を編集をします。

| 行の削除:BackSpaceで文字列の削除、 | Enter |
|------------------------|-------|
| 行の追加:「+(プラス)」          |       |

剤の削除:「-(マイナス)」

9. 編集が終われば「登録」を押してください。

| r                   | 修正 ]                                                                                                | (K05                                                     | 5)診療行為入力-行為セット                                                                     | 入力 - アプセルN診療所 [oi                            | rmaster]<br>番号                 |                                    | 7-1<br>最終期間を選択                      |
|---------------------|----------------------------------------------------------------------------------------------------|----------------------------------------------------------|------------------------------------------------------------------------------------|----------------------------------------------|--------------------------------|------------------------------------|-------------------------------------|
| セットコード P6<br>セット名 検 | 「ジエー」<br>50001<br>注査1セット                                                                            | R 6. 6. 1                                                | ~ 99999999                                                                         |                                              | 001<br>選択番号<br>002<br>3<br>003 | 00000000<br>H30, 4, 1<br>R 4, 4, 1 | H30. 3.31<br>R 4. 3.31<br>R 6. 5.31 |
|                     | x 2<br>.600<br>massyou<br>.600<br>tp<br>alb<br>ast<br>alt<br>bit<br>ld<br>ck<br>bun<br>nacl<br>kari | <ul> <li>カコード</li> <li>0004</li> <li>0Kでセットの通</li> </ul> | 名<br>7-2<br>開始年月日を<br>「5040401」<br>AST<br>ALT<br>RIL #8<br>(KID1)<br>新査録をします。よろしいで | 称<br>7-5<br>終了年月日7<br>「999999<br>章認画面<br>すか? | 3<br>を空打ちで<br>9999」<br>- 《     | 数量                                 | ×回数<br>X 1                          |
| 戻る クリ:              | 7 前回                                                                                                | 反る<br>う回セット」                                             | 入力CD 前頁                                                                            | 次頁                                           | OK                             |                                    | 9<br>「登録」                           |

→登録の変更が終わったら再度「一覧印刷」をして内容をご確認ください。

また、「21診療行為」入力画面で R6.6.1 以降の 診療年月日で呼び出せるか確認してください。

## 5 入院基本料変更時の入院会計再作成(有床診療所・病院のみ)

「令和6年度診療報酬改定対応 6月施行分 お知らせ2」と併せてご確認ください。

- 1. 届出されている施設基準及び6月以降の入院基本料をお知らせください(別添1を弊社まで FAX)
- プログラム更新・マスタ更新をします(WebORCAは不要)
   (その後、弊社にて施設基準を登録します)
- 3. (施設基準の設定が完了しましたら弊社より連絡いたします)
- 4. 以下のいずれかの方法で全患者の入院基本料の更新をし、入院会計を再作成してください。
  - 「入院会計一括置換」プログラムを使う
  - 「31入退院登録」画面より「転科・転棟・転室」を行う

※ADL 区分の入力をし4月以降の入院料を変更されている場合は、設定が初期化されてしまいます。

「32入院会計照会」にて4月の会計を呼び出し、「ADL入力」、「入院料変更」で入院料の変更が必要です。

#### 5.1 「入院会計一括置換」プログラムを使う

以下の手順にて行ってください。

- 1. 「52月次統計」より「入院会計一括置換」を選択し、チェックマークを付けます。
- 2. 対象処理年月に「R6.6」を指定します。病棟を指定する場合は対象病棟番号を指定します。未設定の場合は全病棟対象とします。

| ▶ 入院会計一括置換   |         |  |
|--------------|---------|--|
| 対象処理年月*R 6.6 | 対象病棟番号* |  |
|              |         |  |

3. 処理が終了すると「入院会計一括置換リスト」が作成されます。

|          |      | 入院会計一括置換結果リスト |                 | 1頁  |
|----------|------|---------------|-----------------|-----|
| 番号 患者番号  | 病棟   | 氏名            | 対象年月 処理結果       |     |
| 1 000168 | 一般病棟 | 中川 史朗         | 202406 入院会計を更新し | ました |
| 2 000299 | 療養病棟 | 佐久真 ノブ子       | 202406 入院会計を更新し | ました |
| 3 000381 | 療養病棟 | 淀川 三菜子        | 202406 入院会計を更新し | ました |

4. 「32入院会計照会」で全患者を呼び出し、6月以降の入院基本料等が変更されているか確認します。

#### ※ 注意点 ※

下記の場合には処理対象となりません。これまでどおり手入力にて転科・転棟・転室が必要となります。

- 特定入院料を算定する患者
- 処理対象月に入院登録、異動処理を実施された患者
- 処理対象月に退院登録済みの患者
- 処理対象月に入院会計が未作成の患者

## 5.2 「31入退院登録」画面より「転科・転棟・転室」を行う

以下の手順にて行ってください。

- 1. 「31入退院登録」で入院患者を呼び出します。
- 2. 「08 転科・転棟・転室」を選択し、異動日「R6.6.1」にし、入院基本料を確認します。

| -      |           | (101)入退院登録 - アプセル     | N診物 |
|--------|-----------|-----------------------|-----|
| 000314 |           | 佐藤 久子                 |     |
| 08 転科  | 転棟 転室     | ▼ 異動日 R 6. 6. 1 前回異動日 |     |
| 病室番号   | 202       | 病棟名 03 一般病棟2 ▼ 室料差額   |     |
| 入院日    | R 6. 4.19 | 1 朝食から マ 入院科 01 内科 マ  | 初   |

- 3. 「登録」を押します。
- 4. 「32入院会計照会」で全患者を呼び出し、6月以降の入院基本料等が変更されているか確認します。

## 6 再度「プログラム更新」、「マスタ更新」(WebORCA は不要)

3月末の最終診療終了後、「プログラム更新」と「マスタ更新」を行ってください。

追加や修正分ののプログラム/マスタの提供がされている可能性が高いため必ず行います。